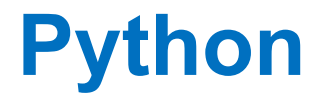

## **Lecture 1: Basics**

# python

python™

- https://www.python.org/
- 廣為使用及開源的免費軟體之一
- 跨平台使用:Linux, Windows, Mac
- 可使用別人提供的library
- 亦可開放自己整合的library貢獻給開源社群
- 你可以在study主機上使用python ·
- 或在你的筆電上安裝使用"Anaconda" (整合安裝、編輯、執行 python程式的介面)

# 連到study執行python: 基本指令

先進入python互動式環境,再輸入python指令

- 在unix/linux的指令模式,輸入python,按下enter
- 進入python環境後,出現>>>等待你下python指令
- 在>>>後輸入python指令,按下enter後馬上執行並顯示結果
- 結束時,按下ctrl + d跳出python環境

```
[weitingc@study python]$ python
Python 3.4.5 (default, May 29 2017, 15:17:55)
[GCC 4.8.5 20150623 (Red Hat 4.8.5-11)] on linux
Type "help", "copyright", "credits" or "license" for more information.
>>>
>>> print('Hello World')
Hello World
>>>
```

The Very Basics of Python: Print Variables **Arithmetic Operations** Input from keyboard Import module

# 基本指令: print(...) 顯示在螢幕上

- 在print函式中放進想要顯示在螢幕上的內容
  - > 顯示一串文字 (字串→用單引號 ' '包起來)
     print ('Hello World!!')
  - 顯示幾個數字 · 函式內以逗號分開 print(3.1, 2, 4.5)
  - 顯示幾個變數所儲存的數值(或字串內容)
     x=3
     y=2
     print(x,y)

#### 基本指令:數值計算

 在指令列可以輸入運算式進行數值的計算,類似計算機的功能,按下 enter就會顯示結果

| ○加 +               | >>> 2+3                 |
|--------------------|-------------------------|
| ○減 -               | 5                       |
| ○乘 *               | >>> (2+3)*4             |
|                    | 20<br>>>> (7+3)*1_0 5/2 |
|                    | 19.75                   |
| ○-欠万 **            | >>>                     |
| ○取餘數 %             | >>> 2**2                |
| ○整除至無條件捨去的整數(整實數)/ | 1                       |
| ○ () 內優先運算         | >>>                     |
|                    |                         |

#### 基本指令: 變數,以及為變數【賦值】

- 變數就像是一個可以儲存資料的盒子
- 變數名稱是盒子上的標籤,例如 x
- 用 = 把資料存進變數裡,賦予變數內容,如 x = 3

□ □ 語化的意思就是「令變數x為3」
 ○ 等號左邊是變數名稱,右邊是資料,
 ○ 資料的種類可以是字串、數字,或運算式

z = 'hello'

●變數的「型態」就根據賦值的資料種類決定, ○可以用**type**查詢

>>> x = 3>>> type(x) <class 'int'> >>> >>> y = x + 3.1>>> type(y) <class 'float'> >>> >>> z = 'hello' >>> type(z) <class 'str'>

#### Python 變數型態: 數值與字串

- Number 數值
  - 整數int : a = 11
  - 實數float: a = 1.1e-18 (科學記號表示法・1.1 x 10<sup>-18</sup>)
     複數complex: a = 4. + 7j
- String 字串 ( 用" " 或 ' '夾起 )
  - $\circ$  x = "Hello World!" or x = 'Hello World!'
  - 取出字串的局部:x[0:4] → 'Hell' x[0:5] → 'Hello'
    - ■方括號內填入開始與結束+1的index,用:分開
    - ■注意:index 從 0 開始計算!
    - ■一旦賦值後,不可以對字串的局部做更改, e.g. x[0:3] ="Yo!" 是 錯誤的語法!!

### Python 變數的取名規則

- 變數名稱中的大小寫是有區別的 (a、A會當作不同的變數)
- 變數取名請避開內建函數或指令,否則會造成錯誤
  - and, as, assert, break, class, continue, def, del, else, elif, except, exec, finally, for, from, global, if, import, in, is, lambda, not, or, pass, print, raise, return, try, while, with, yield...

#### 變數可以進行運算

- x = -3.0
  - y = 3.1
  - print(x + y)print( x // y )  $\rightarrow$  -1.0 print( $x^{**}2$ )
- $\rightarrow 0.1$  $\rightarrow 9.0$ 
  - print( abs(x) )  $\rightarrow$  3.0 print(max(x,y))  $\rightarrow$  3.1

- 內建的基本數學函數(不用安裝module)
- **abs**(x): 絕對值
- max(x1, x2,...): 找出最大值
- min(x1, x2,...): 找出最小值
- round(x,n):四捨五入到小數點下第n位(n) 若省略,則使用預設 n = 0)

#### 一些關於變數運算的細節:整數與實數混合運算

- •兩個整數相除·結果是<u>實數</u>
  - x = 21y = 10 z = x / y print(z) → 2.1
- • 整除到無條件捨去的最近整數(整實數) //
   · 結果的類型取決於兩個變數的類型:

一些關於變數運算的細節:字串的"運算"

- 字串 "相加":形成新的字串
   x = 'Hello' y = 'World' z = x + y print(z) → 'HelloWorld'
- 字串乘一個整數(int):字串重複幾次 (特例,其他字串變數與數值變數的混型運算會得到錯誤訊息!)
   x = 'Yo!' y = x \* 3 print(y) → 'Yo!Yo!Yo!'

#### 字串變數跟數值進行運算會造成錯誤!

會出現錯誤訊息

```
>>> x = '123.4'
>>> y = 100
>>> print(x+y)
Traceback (most recent call last):
   File "<stdin>", line 1, in <module>
TypeError: Can't convert 'int' object to str implicitly
>>>
```

(不要慌張,從錯誤訊息判斷可能出錯的原因)

#### 將變數型態轉換・再進行運算

可以利用內建函數將不同型態的變數(資料)轉換,再做運算

- int (x) 轉為整數
- float (x) 轉為實數
- str (x) 轉為字串

```
>>> print( float(x)+y )
223.4
>>>
>>> print( x + str(y) )
123.4100
>>>
>>> print( int(x) )
Traceback (most recent call last):
   File "<stdin>", line 1, in <module>
ValueError: invalid literal for int() with base 10: '123.4'
>>>
```

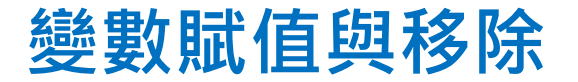

- python可以在同一個指令中對多個變數賦值
  - a, b, c = 2, 1, 0 → a = 2, b = 1, c=0

○等號左邊是變數名稱清單,右邊是依序要儲存的資料,用逗號分開

● 若想要移除變數,使用del

del x,y,a,b,c

# .py檔: 串接多個python指令的腳本(script)

- 先用nano(或任何文字檔編輯器)編輯一個純文字檔案,檔名要 是.py結尾
- 檔案內容是數個python指令串接(一個指令一行)
- "執行" .py檔: 直接在 unix/linux指令列,或使用spyder (後面說明)

•例子:用nano看看square.py的內容

```
This is an example of python code
 Let the user input one number and output
  the square of the number on screen
 Wei-Ting (2018/09/14)
# user input
x=input('Please input a number:')
# conver string to float number
y=float(x)
# output result of square on screen
print('Its square is',y**2)
```

# 連到study執行python:.py檔

不用進入python環境,直接"執行".py檔

 在unix/linux的指令模式,輸入python xxx.py 按enter 就可依序執行檔案內的這串指令(e.g. python square.py)

[weitingc@study python]\$
[weitingc@study python]\$ python square.py
Please input a number:1.5
Its square is 2.25
[weitingc@study python]\$

## input 讓使用者輸入字串,為變數賦值

• a = input()

會等使用者輸入(輸入後按enter),並以字串型態存入 a 這個變數中

- b = input("name:")
   螢幕上顯示訊息 "name:",使用者輸入的內容,會用字串類型存到b變 數
- 就算使用者輸入數字,仍然是以字串型態儲存。可以之後用int(a), float(a)轉換型態

# .py檔基本規則:#註解符號

- # 符號之後的文字會被判斷為<u>註解</u>,不會當作指令執行 (可以在一行的開頭或中間加入)
- 為什麼要寫註解?
  - 在寫程式的時候先掌握基本架構(程式的草稿)
     讓寫程式的人可以對程式內容進行<u>口語化</u>的說明、提醒,幫助自己或他人日後使用、修改時方便參考、回憶
- 可以考慮寫成註解的事項
  - 在程式開頭,解釋整個程式的<u>用處、基本架構、版本</u>、更新日期
  - 列出各變數代表的<u>意義</u>,與相對應的<u>單位</u>
  - 解釋每一段程式要執行的<u>功能</u>、計算相對應的<u>原始方程式</u>
  - 其他對自己或程式讀者重要的提醒

## .py檔基本規則: 縮排對齊

- ●縮排空格的數量如果不同,會被判定為不同的段落 (主要在IF判斷式或迴圈的段落中使用)
- ●隨興縮排可能造成執行錯誤→養成每行開頭對齊的習慣!

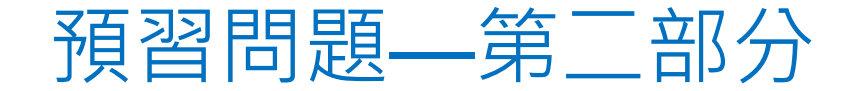

• 用nano或其他編輯器打開square.py檔案,瀏覽裡面的程式。

#### (1) 變數x是什麼類型?你是怎麼判斷的?

- (2) x = input('Please input a number:')這行,會讓程式執行時 發生什麼事情?
- (3) 第一行開頭的 #, 有甚麼作用?

# Modules or package (也稱為library)

 "modules" or "packages":通常是其他人寫好的函數或指令,打包成一個「工具庫」 方便分享使用。(非python內建,可能會需要下載安裝)

○ 本課程會用到的library: math (數學), numpy (array), matplotlib (基本繪圖)

- 使用方式: import module\_name
  - 在執行工具庫內的指令之前,就要先把modules 引進來(不然python不會認得 非內建的指令)
  - 使用工具庫內的指令: module\_name.function (or module\_name.constant)

### import math

下面函數必須先引入math工具才能使用,在.py檔開頭先寫入 import math

- math.**sqrt**(x): 平方根
- math.ceil(x):無條件進位
- math.floor(x):無條件捨去
- math.exp(x):指數函數
- math.log(x):自然對數, math.log10(x):以10為底對數
- math.**cos**(x), math.**sin**(x), math.**tan**(x), math.**acos**(x), math.**asin**(x), math.**atan**(x) : 三角函數
- math.**degrees**(x) : converts angle x from radians to degrees.
- math.**radians**(x) : converts angle x from degrees to radians.

#### import module with abbreviation

 可以使用import module\_name as xxx (xxx是你自己取的縮寫) 使用指令的語法就簡化成xxx.function,例如 import math as m x=m.cos(m.pi)

### 在你的筆電上安裝使用 Anaconda!

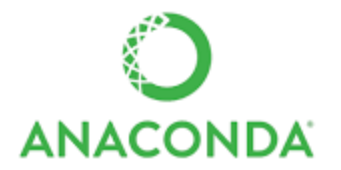

- 1.已安裝好許多常用的科學、數學、工程、數據分析的 library
- 2.完全開源(open)和免費(free)
- 3.支持不同版本的 Python (2.7、3.6),可自由切换 (-> 安裝

不同版本即可使用)

4.提供 spyder 視窗介面

# 下載 Anaconda: <u>https://www.anaconda.com/distribution/#download-section</u>

- 安裝教學
- Windows: <u>https://docs.anaconda.com/anaconda/install/windows/</u>
- Mac: https://docs.anaconda.com/anaconda/install/mac-os/

#### Anaconda Installers

#### • 選擇自己筆電相對應的作業系統

## Windows Python 3.8 64-Bit Graphical Installer (466 MB) 32-Bit Graphical Installer (397 MB)

#### MacOS 🗯

Python 3.8

64-Bit Graphical Installer (462 MB)

64-Bit Command Line Installer (454 MB)

#### Linux 🔬

#### Python 3.8

64-Bit (x86) Installer (550 MB)

64-Bit (Power8 and Power9) Installer (290 MB)

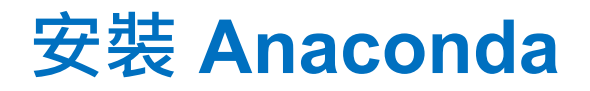

#### 1.雙擊下載好的程式 2.可以直接套用預設值 (一直next)

| <ul> <li>Anaconda3 4.4.0 (64-bit)</li> </ul>                       | Setup                                                                                           | -              |             | Х      |
|--------------------------------------------------------------------|-------------------------------------------------------------------------------------------------|----------------|-------------|--------|
|                                                                    | Select Installation Type<br>Please select the type of installation<br>Anaconda3 4.4.0 (64-bit). | you would like | e to perfor | rm for |
| Install for:<br>Just Me (recommended)     All Users (requires admi | )<br>n privileges)                                                                              |                |             |        |
|                                                                    | , p. ( , , , , , , , , , , , , , , , , , ,                                                      |                |             |        |
| - Continuum Analytics, Inc. —                                      | < Back                                                                                          | Next >         | Can         | cel    |

#### 3. 按Finish之前, **取消**兩個選項

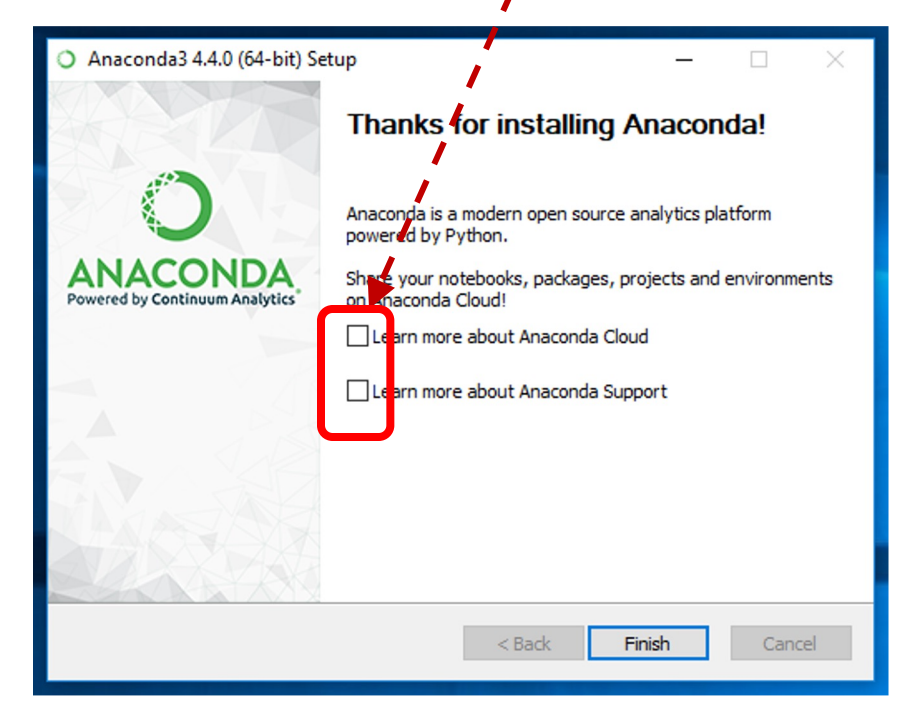

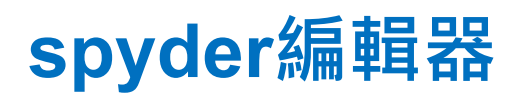

安裝好Annaconda之後<sup>,</sup> 會一併裝好spyder

- 1. 在工作開始列搜尋 spyder
- 2. 點icon執行
- 3. 出現如右畫面
  a. 右邊的防火牆設定
  "允許存取"
  b. 左邊取消"check for updates",按OK

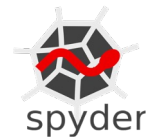

🔁 🚍 🖨 🧔 🧶 🥵 ៅ

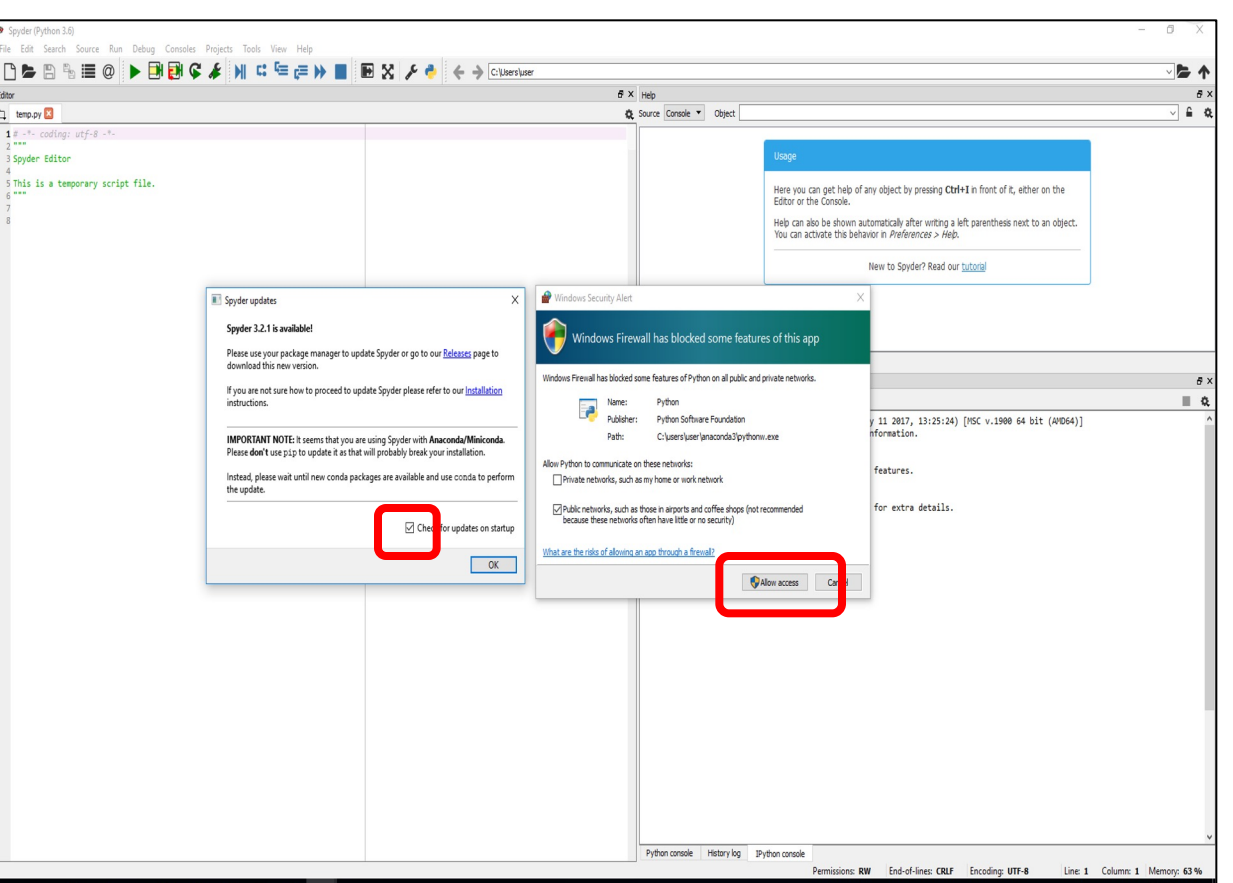

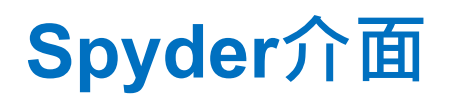

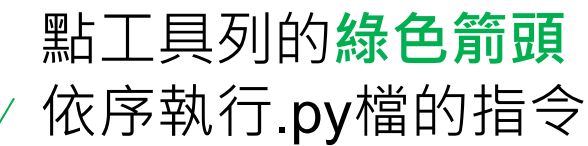

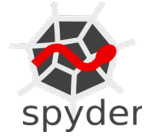

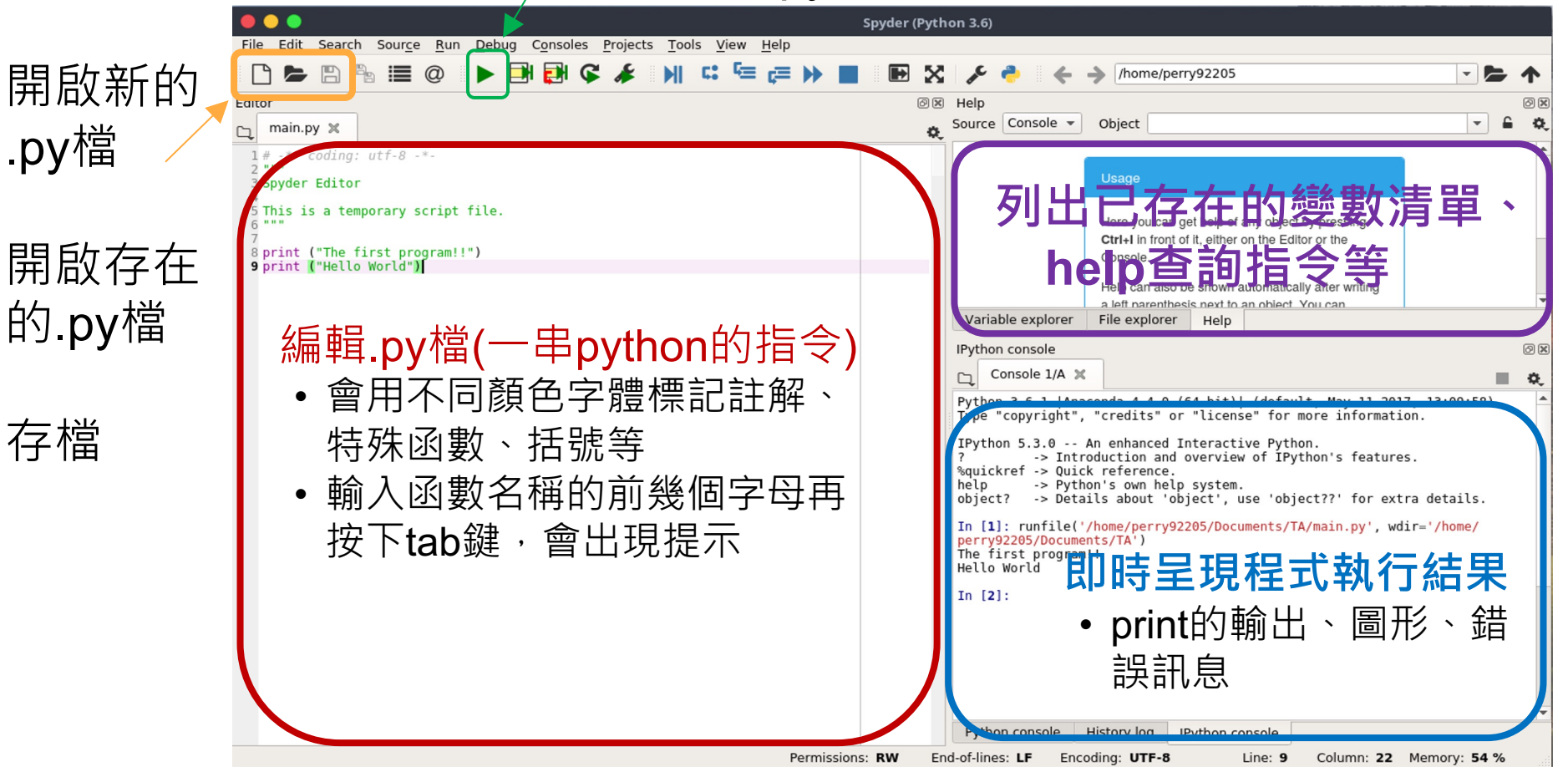

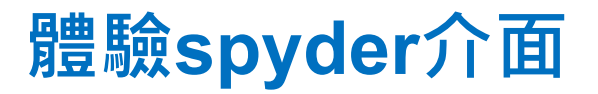

- 用mobaxterm從study上把 square.py下載到你的筆電
  - ○用spyder開啟並執行square.py

- 寫一個新的 CtoF.py ·
  - ○螢幕上顯示字串 'please input a temperature in Celcius', 接收使用者 輸入一個數值(攝氏溫度)
  - ○計算出對應的華氏溫度,將數值顯示在螢幕上
  - ○執行並測試結果是否正確

#### Python is an "object-oriented" programming language

- 生活中的例子:每個人都有自己的特徵以及可以從事的行動
  - 物件(object):不同型態的人
  - 特徵(attribute):人名、身高、膚色...
  - 工作(method):寫作業、批改作業、出作業...
  - 不同型態的object有特定的attribute and method (例如:「學生」可"寫作業"但不能"批改 作業")
- 推演到python
  - 不同變數型態為不同的物件 (object) · 譬如int, string
  - 物件(變數)儲存的"數值(或字串)"的<u>特徵</u>則為其attribute
  - 要顯示物件x的attribute A · 語法是: x.A
  - 不同物件有各自的methods ( 會使用到這個變數數值的函式 ) ·
  - 要使用物件**x**的**method** B · 語法是: **x.B(**...)
  - 用dir(x)可以顯示物件x相關的attribute and method
  - 用help(x.B)可以查詢method指令用法 (e.g., help(math.atan))

# **Online resource**

官方教學文

- 1. https://docs.python.org/3.6/tutorial/index.html
- 2. https://www.tutorialspoint.com/python3/index.htm
- 3. https://docs.python.org/3.6/

其他網路資源/線上課程

- 1. <u>http://tech-marsw.logdown.com/blog/2014/09/03/getting-started-with-python-in-ten-minute</u>
- 2. http://blog.techbridge.cc/2016/12/17/python101-tutorial/
- 3. coursera: https://www.coursera.org/learn/python

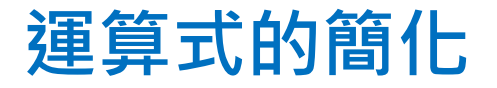

- 如果要進行下面的運算 a= a+b (用a+b的結果為a重新賦值)
   在python可以改寫成: a += b
  - 所以算術運算符號可以有

\*= =%=

+=

# Python作業繳交注意事項

- 所有檔案(程式、圖檔、資料檔)必須上傳到study主機
   上的指定位置
- 例如本週作業請放在 ~/hw1/
  - 先移動到你的家目錄(cd按enter,可用pwd確定是在 /home/B09/b092090xx/下面)
  - 用**mkdir hw1**創出新目錄
  - 再cd hw1移動到新目錄裡面,開始編輯程式,或上傳程式到這裡
- 評分是根據程式在study上執行的結果,所以上傳後務必 在study上測試執行。

#### •請設定你的資料夾權限,讓助教可以進去改作業:

#### chmod +rx /home/B09/b092090xx

(你的學號)

• Mac系統從study主機把檔案從筆電上傳到study的方法 (xx是你的學號)

- 在terminal 打下面的指令 scp /Desktop/hw1b.py b092090xx@140.112.66.200:/home/B09/b092090xx/hw1/.

了 要上傳的檔案存放在筆電的位置

再輸入study主機的密碼

↑ 要上傳到Study主機上的位置

• Mac系統從study主機把檔案下載到筆電的方法

- 在terminal 打下面的指令 scp b092090xx@140.112.66.200:/home/B09/b092090xx/hw1/hw1.py /Desktop/.

要下載的檔案在Study主機上的位置 下載後檔案要存放在筆電的位置

再輸入study主機的密碼

# 如何更改Anaconda中的Python版本? (例如: 從python3.7 改成 3.6)

- 有些library或package只支援特定版本的python, 如果程式中使用到這些library,就要在這個版本 的python環境中才能正確執行
- ●在你的筆電創造另一個python版本的環境:
- 在Anaconda選單中點選Anaconda Prompt · 叫出指令介面·
- 依序輸入下面的指令 (下面的例子是建立python 3.6的環境・ py36是自己取的名稱)
  - python --version
  - conda create -n py36 python=3.6 anaconda
  - conda activate py36
- 等執行完畢後 · Anaconda的工作列選單會出現 python 3.6的prompt, jupyter notebook與spyder

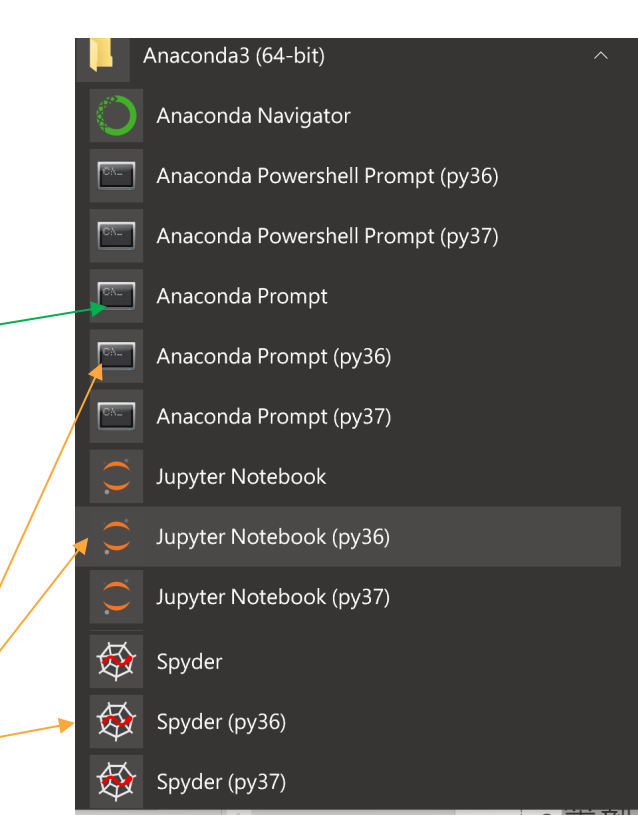